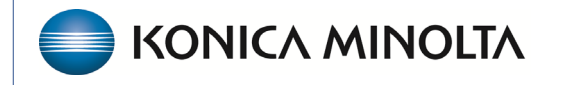

HEALTHCARE IT

## **Exa® PACS/RIS**

# **Feature Summary**

**Merge and Convert Resources** 

©2024 Konica Minolta Healthcare Americas, Inc.

### What are Provider Resources and System-Generated Providers?

*Provider resources* are resources that can be associated with a study or linked to a user account. If multiple records exist for one person, they are *merged*.

*System-generated providers* are names of referring physicians that were attached to a study outside of the Exa platform. They were either received from the modality or were migrated from a previous system. If multiple records exist or if it is necessary to change one into a true resource, they are *converted*.

**Identifying Providers and System-Generated Providers** 

| = PR  | OVIDERS & R | ESOURCES-                      |            |                   |                            |         |               |                         |                    |              |                        |           |             | Ф        |
|-------|-------------|--------------------------------|------------|-------------------|----------------------------|---------|---------------|-------------------------|--------------------|--------------|------------------------|-----------|-------------|----------|
|       |             |                                |            | JP/LOCATION RESOU | RCE PROVIDER PAY SCHEI     |         |               |                         |                    |              |                        |           |             |          |
|       |             |                                |            |                   |                            |         | MERCE SEA     | RCH FOR PROVIDER ON V   | VEB ADD            | RELOAD       | EXPORT                 | IMPORT    | HELP        |          |
|       | CODE ≑      | NAME                           | NPI#       | MARKETING.REP     | ADDRESS                    | PHONE # | FAX #         | SPECIALITY              | RESOURCE TYPE      | MARKET       |                        | ACTI      | VE SYSTEN   | <u>ر</u> |
|       |             |                                |            |                   |                            |         |               | All 🗸                   | All                | A            |                        | Yes       | AII ✓       |          |
| + 🖉 1 | i eho       | Ho, Elvis                      | 1234567890 |                   | 2217 US Highway 70 East    |         |               |                         | Referring Provider | NG           |                        | ovi ny 🗸  |             | 1        |
| + 🖉 1 | í fprad1    | Perron radiologist, Frederick  |            |                   | 2iem contact               |         |               |                         | Provider-Radiology | No           | HELP                   | ny 🗸      | <u> </u>    | ر        |
| + 🖉 1 | lí fpt      | Perron technologist, Frederick |            |                   | [TO BE FILLED]             |         |               |                         | Technologist       | NC           |                        | ny 🗸      |             |          |
| + 🖉 í | HCP26TG     | Technologist, A radmin         |            |                   | techaddress                |         |               |                         | Technologist       | NTIVE        | SYSTEM                 | ~         |             | ١.       |
| +     | HCP279RF    | JONES, JUDY DO                 |            |                   | SYSTEM PROVIDER CONTAC     | T]      |               |                         | Referring Provider | Nc           |                        | ~         | ~           |          |
| +     | HCP280RF    | NEILSON, SAMANTHA MD           |            |                   | SYSTEM PROVIDER CONTAC     | :T]     |               |                         | Referring Provider | NCE 💙        | All 🗸                  | ~         | ~           |          |
| +     | HCP281RF    | ORBAN, LEONARD B               |            |                   | SYSTEM PROVIDER CONTAC     | T]      |               |                         | Referring Provider | Nc           |                        | · ·       | ~           |          |
| +     | HCP282RF    | С,                             |            |                   | SYSTEM PROVIDER CONTAC     | T]      |               |                         | Referring Provider | Na           |                        | ~         | ~           |          |
| +     | HCP283RF    | CARTER, CAROLINEMD             |            |                   | SYSTEM PROVIDER CONTAC     | T]      |               |                         | Referring Provider | Northeast Re | gion                   | ~         | ~           |          |
| +     | HCP284RF    | JAMES HITT,                    |            |                   | SYSTEM PROVIDER CONTAC     | T]      |               |                         | Referring Provider | Northeast Re | gion                   | ~         | ~           |          |
| +     | HCP285RF    | MIKOLAJCZAK,                   |            |                   | SYSTEM PROVIDER CONTAC     | T]      |               |                         | Referring Provider | Northeast Re | gion                   | ~         | ~           |          |
| +     | HCP286RF    | Ghosh, Arindam                 |            |                   | SYSTEM PROVIDER CONTAC     | T]      |               |                         | Referring Provider | Northeast Re | gion                   | ~         | ~           |          |
| +     | HCP288RF    | PA, Ingrid Stabinski           |            |                   | SYSTEM PROVIDER CONTAC     | T]      |               |                         | Referring Provider | Northeast Re | gion                   | ~         | ~           |          |
| + 🖉 i | HCP289AT    | Attorney, Danielle             |            |                   | 12345 Main St              |         | (000)000-0012 |                         | Attorney           | Northeast Re | gion,Southeast,North ( | 3ermany 🗸 |             |          |
| + 🖉 i | HCP28RF     | Horning, Andrew M MD           | 19330102   | Rep, Marketing    | 1787 Constitutional Avenue |         |               | {"Internal Medicine","S | Referring Provider | Northeast Re | gion,Southeast,North ( | 3ermany 🗸 |             |          |
| +     | HCP290RF    | HORN, KIMMD                    |            |                   | SYSTEM PROVIDER CONTAC     | T]      |               |                         | Referring Provider | Northeast Re | gion                   | ~         | ~           |          |
| +     | HCP291RF    | Stanley, Kenneth               |            |                   | SYSTEM PROVIDER CONTAC     | T]      |               |                         | Referring Provider | Northeast Re | gion                   | ~         | ~           |          |
| +     | HCP292RF    | Calder, James                  |            |                   | SYSTEM PROVIDER CONTAC     | T]      |               |                         | Referring Provider |              |                        | ~         | ~           |          |
| + 🖉 1 | HCP293RF    | Test, Test                     | 1487046397 | Rep, Marketing    | qwe                        |         |               |                         | Referring Provider | Northeast Re | gion,Southeast,North ( | 3ermany 🗸 |             |          |
| +     | HCP294RF    | WONG, KAITLYN,MD               |            |                   | SYSTEM PROVIDER CONTAC     | T]      |               |                         | Referring Provider |              |                        | ~         | ~           |          |
| +     | HCP295RF    | KANG, JUN, MD                  |            |                   | SYSTEM PROVIDER CONTAC     | T]      |               |                         | Referring Provider |              |                        | ~         | ~           | -        |
|       |             |                                |            |                   |                            |         |               |                         |                    |              |                        | Show      | ng 100 of 2 | 70       |

#### Go to **Setup** > **Providers & Resources** > **Resources**.

Provider resources have the buttons circled in red on the left, and do not have system provider check marks as shown on the right (note the dropdown list).

#### **Convert System-Generated Providers**

- 1. In the **SYSTEM GENERATED** column, select **Yes** or **All**.
- 2. Select the system-generated providers that you want to convert.
- 3. Select **CONVERT SELECTED**.
- 4. Choose how to convert—almost always select **USE EXISTING**.
- 5. Choose the provider to convert into.

#### 6. Select **SAVE**.

|    |            |                            |            | and the second second second second second second second second second second second second second second second |                            | CONVERT SE    | ECTED SEA      |                      | WFR ADD               |                                       | OPT     |        |
|----|------------|----------------------------|------------|----------------------------------------------------------------------------------------------------|----------------------------|---------------|----------------|----------------------|-----------------------|---------------------------------------|---------|--------|
|    | CODE       | NAME 🕏                     | NPI#       | MARKETING.REP                                                                                                    | ADDRESS                    | PHONE #       | FAX #          | SPECIALITY           | RESOURCE TYPE         | MARKET                                | ACTIVI  | E SYS  |
|    |            |                            |            |                                                                                                    |                            |               |                | All                  | All v                 | All                                   | ¥ Yes ¥ | All    |
|    | HCP375RF   | HEALIX, ARU                |            |                                                                                                    | SYSTEM PROVIDER CONTAC     | r]            |                |                      | Referring Provider    | Northeast Region                      | ~       |        |
|    | HCP371RF   | Hegstrom, Todd E           |            |                                                                                                    | SYSTEM PROVIDER CONTAC     | r]            |                |                      | Referring Provider    | Northeast Region                      | ~       |        |
| B  | eho        | Ho, Elvis                  | 1234567890 |                                                                                                    | 2217 US Highway 70 East    |               |                |                      | Referring Provider    | Northeast Region,Southeast,North Germ | any 🗸   |        |
| Ð  | HCP442RF   | Hoang, Doctor              | 1528152329 |                                                                                                    | 101 Main Street            | (958)666-5656 | (958)666-5656  |                      | Referring Provider    | Northeast Region,Southeast,North Germ | any 🗸   |        |
|    | HCP301RF   | HOANG, THU                 |            |                                                                                                    | SYSTEM PROVIDER CONTAC     | r]            |                |                      | Referring Provider    |                                       | ~       |        |
|    | HCP290RF   | HORN, KIMMD                |            |                                                                                                    | SYSTEM PROVIDER CONTAC     | r]            |                |                      | Referring Provider    | Northeast Region                      | ~       |        |
| Ē  | HCP32PD    | Horning, Andrew M MD       | 1234567890 |                                                                                                    | 1776 Liberty Lane          |               |                |                      | Provider-Radiology    | Northeast Region,Southeast,North Germ | any 🗸   |        |
| Ē  | HCP28RF    | Horning, Andrew M MD       | 19330102   | Rep, Marketing                                                                                                   | 1787 Constitutional Avenue |               |                | {'Internal Medicine' | "S Referring Provider | Northeast Region,Southeast,North Germ | any 🗸   |        |
| Ē. | 1234567890 | Horton, Rob MD             | 1234567890 |                                                                                                    | 2217 U.S. Hwy 70 E         |               |                | Sports Medicine      | Provider-Radiology    | Northeast Region,Southeast            | ~       |        |
| 8  | HCP513RF   | HOUSE, DR GREGORY          |            |                                                                                                    | [To be filled]             |               |                |                      |                       |                                       | ~       |        |
|    | HCP481RF   | HOUSE, GREGL               |            |                                                                                                    |                            | /stem         | provide        | er mana              | gement                |                                       | ~       |        |
|    | HCP343RF   | House, Gregory MD          |            |                                                                                                    | SYSTEM PROVIDE             |               |                |                      |                       |                                       | ~       |        |
|    | HCP431RF   | Hsi, M.D., Richard A       |            |                                                                                                    | SYSTEM PROVIDE             |               |                | . –                  |                       |                                       | ~       |        |
|    | HCP410RF   | Issac, FNP, Smitha         |            |                                                                                                    | SYSTEM PROVIDE HO          | ow woul       | d you lik      | te to serve          | ert the se            | elected                               | ~       |        |
|    | HCP284RF   | JAMES HITT,                |            |                                                                                                    |                            | stem pr       | oviders?       | 2 4                  |                       |                                       | ~       |        |
| Ð  | HCP40RF    | Jester, Dr. Joseph         |            | Rep, Marketing                                                                                                   | 12345 Main St              |               |                |                      |                       |                                       | ~       |        |
|    | HCP422RF   | JEYARAJAH, DHIRESH R.      |            |                                                                                                    | SYSTEM PROVIDE             |               | CANCEL         | USE EXIS             | TING CO               | NVERT DIRECTLY                        | ~       |        |
|    | HCP476RF   | johnston, stephen md       |            |                                                                                                    | SYSTEM PROVIDER CONTAC     | Ū.            | HILL FROM STRA | AT                   | Referring Provider    | Nontheast Region                      | ~       |        |
|    | HCP337RF   | JONES, DR                  |            |                                                                                                    | SYSTEM PROVIDER CONTAC     | r]            |                |                      | Referring Provider    | Northeast Region                      | ~       | ł      |
|    | HCP2       |                            |            |                                                                                                    |                            |               |                |                      | Referring Provider    | Northeast Region                      | ~       | 3      |
|    | HCP4 Sea   | arch providers             |            | 6                                                                                                    |                            |               |                |                      | Referring Provider    | Northeast Region                      | Showin  | ng 200 |
|    | Sele       | ct provider                |            | ▲ SAVE                                                                                                    |                            |               |                |                      |                       |                                       |         |        |
|    | hou        | sel                        |            |                                                                                                    | ו ו                        |               |                |                      |                       |                                       |         |        |
|    | Ho         | use, Gregory Md (HCP350RF) |            |                                                                                                    | by this change             |               |                |                      |                       |                                       |         |        |
|    | [To<br>und | be filled]<br>lefined      |            |                                                                                                    |                            |               |                |                      |                       |                                       |         |        |
|    | Hou        | use, Dr Gregory (RF522)    |            |                                                                                                    |                            |               |                |                      |                       |                                       |         |        |
|    | [To        | be filled]                 |            |                                                                                                    |                            |               |                |                      |                       |                                       |         |        |
|    | Hou        | letined                    |            |                                                                                                    |                            |               |                |                      |                       |                                       |         |        |
|    | 1101       | abe, oregr (11 400)        |            |                                                                                                    |                            |               |                |                      |                       |                                       |         |        |

**Note**: Converted system-generated providers are located in the Alt Name tab in the destination resource.

#### Merge Two Resources

- 1. Select the resource type (this unlocks the MERGE button).
- 2. Select the resources that you want to merge.
- 3. Select **MERGE**.
- 4. Confirm the referring providers to merge and select **Next**.
- 5. Search for the destination resource and select **Next**.
- 6. Select **Confirm**.

| = PR                                                                                                    |                                                                                                    |                                                                                                    |                                      |                |                                                                                                    |               | 3            |                   |                     |                                                               |          |      |
|----------------------------------------------------------------------------------------------------|----------------------------------------------------------------------------------------------------|----------------------------------------------------------------------------------------------------|--------------------------------------|----------------|----------------------------------------------------------------------------------------------------|---------------|--------------|-------------------|---------------------|---------------------------------------------------------------|----------|------|
|                                                                                                    |                                                                                                    |                                                                                                    |                                      | DUP/LOCATION   | RESOURCE PROVIDER PAY SCHEDU                                                                                                    | ле            |              |                   |                     | (1)                                                           |          |      |
|                                                                                                    |                                                                                                    |                                                                                                    |                                      |                | MERGE                                                                                                    | CONVERT SEL   | ECTED SE     | ARCH FOR PROVIDER | DN WEB ADD          | RELOAD EXPOR                                                  |          | HELP |
|                                                                                                    | CODE                                                                                                    | NAME 🛊                                                                                                    | NPI#                                 | MARKETING.REP  | ADDRESS                                                                                                    | PHONE #       | FAX #        | SPECIALITY        | RESOURCE TYPE       | MARKET                                                        | ACTIVE   | SYST |
|                                                                                                    | 1100 (0005                                                                                                    | Printe Inc. MD                                                                                                    |                                      |                |                                                                                                    |               |              | All               | Referring Provide   | All                                                           | ✓ Yes ✓  | All  |
|                                                                                                    | HUF403RF                                                                                                    | Poente, Jose MD                                                                                                    |                                      |                | (STSTEM PROVIDER CONTACT)                                                                                                    |               |              |                   | Referring Provider  | Northeast Region                                              | •        | •    |
| +                                                                                                    | HCP286RF                                                                                                    | Ghosh, Arindam                                                                                                    |                                      |                | [SYSTEM PROVIDER CONTACT]                                                                                                    |               |              |                   | Referring Provider  | Northeast Region                                              | ~        | ~    |
| +                                                                                                    | HCP297RF                                                                                                    | Gocuay, Michelle                                                                                                    |                                      |                | [SYSTEM PROVIDER CONTACT]                                                                                                    |               |              |                   | Referring Provider  |                                                               | ~        | ~    |
| +                                                                                                    | HCP517RF                                                                                                    | GOLDEN, ALEXA                                                                                                    |                                      |                | [SYSTEM PROVIDER CONTACT]                                                                                                    |               |              |                   | Referring Provider  | Northeast Region                                              | ~        | ~    |
| +                                                                                                    | HCP503RF                                                                                                    | hadeed, venus                                                                                                    |                                      |                | [SYSTEM PROVIDER CONTACT]                                                                                                    |               |              |                   | Referring Provider  | Northeast Region                                              | ~        | ~    |
| +                                                                                                    | HCP391RF                                                                                                    | HANSON, SANDRA L                                                                                                    |                                      |                | [SYSTEM PROVIDER CONTACT]                                                                                                    |               |              |                   | Referring Provider  | Northeast Region                                              | ~        | ~    |
| + 0 0                                                                                                    | HCP460RF                                                                                                    | Havien REF1, Dorothy                                                                                                    |                                      |                | 987654                                                                                                    |               |              |                   | Referring Provider  | Northeast Region,Southeast,North Ger                          | ermany 🗸 |      |
|                                                                                                    | UCDEO1DE                                                                                                    | Havies BEE2 Decethy                                                                                                    |                                      |                |                                                                                                    |               |              |                   |                     |                                                               |          |      |
| + 0 8                                                                                                    | HOPBOTHP                                                                                                    | Haviel REF2, Dorothy                                                                                                    |                                      |                | 987654                                                                                                    |               |              |                   |                     |                                                               |          |      |
| + 0 II<br>+                                                                                                    | HCP375RF                                                                                                    | HEALIX, ARU                                                                                                    |                                      |                | 987654<br>[SYSTEM PROVIDER CONTACT]                                                                                                    |               |              |                   |                     |                                                               |          |      |
| + 0 II<br>+<br>+                                                                                                    | HCP375RF<br>HCP371RF                                                                                                    | HEALIX, ARU<br>Hegstrom, Todd E                                                                                                    |                                      |                | 987654<br>[SYSTEM PROVIDER CONTACT]<br>[SYSTEM PROVIDER CONTACT]                                                                                                    |               |              |                   | Defer               |                                                               |          | 10   |
| + / I<br>+<br>+ / II                                                                                                    | HCP375RF<br>HCP371RF<br>eho                                                                                                    | Heraltx, ARU<br>Hegstrom, Todd E<br>Ho, Elvis                                                                                                    | 1234567890                           |                | 987654<br>[SYSTEM PROVIDER CONTACT]<br>[SYSTEM PROVIDER CONTACT]<br>2217 US Highway 70 East                                                                                                    |               |              |                   | Referr              | ing Provide                                                   | er M     | le   |
| + 0   <br>+<br>+ 0   <br>+ 0                                                                                                    | HCP375RF<br>HCP371RF<br>eho<br>HCP442RF                                                                                               | HEALIX, ARU<br>Hegstrom, Todd E<br>Ho, Elvis<br>Hoang, Doctor                                                                                                    | 1234567890<br>1528152329             |                | 987654<br>[SYSTEM PROVIDER CONTACT]<br>[SYSTEM PROVIDER CONTACT]<br>2217 US Highway 70 East<br>101 Main Street                                                                                                    | (958)666-5656 | (958)666-561 |                   | Referr              | ing Provide                                                   | er M     | le   |
| + 0   <br>+<br>+ 0   <br>+ 0   <br>+ 0                                                                                                    | HCP30TRF<br>HCP37TRF<br>eho<br>HCP442RF<br>HCP30TRF                                                                                   | HEALIX, ARU<br>Hegstrom, Todd E<br>Ho, Ehis<br>Hoang, Doctor<br>HOANG, THU                                                                                                    | 1234567890<br>1528152329             |                | 987654<br>[SYSTEM PROVIDER CONTACT]<br>[SYSTEM PROVIDER CONTACT]<br>2217 US Highway 70 East<br>101 Main Street<br>[SYSTEM PROVIDER CONTACT]                                                                                                    | (958)666-5656 | (958)666-565 |                   | Referr              | ing Provide                                                   | er M     | le   |
| + 0 1<br>+<br>+ 0 1<br>+ 0 1<br>+ 0 1                                                                                                    | HCP30TRF<br>HCP37TRF<br>eho<br>HCP442RF<br>HCP30TRF<br>HCP30TRF                                                                       | HEALES, EUGUIN<br>HEALES, ARU<br>Hegstrom, Todd E<br>Ho, Elvis<br>Hoang, Doctor<br>HOANN, THU<br>HORN, KIMMD                                                                                                    | 1234567890<br>1528152329             |                | 997554  (SYSTEM PROVIDER CONTACT)  (SYSTEM PROVIDER CONTACT)  2217 US Highway 70 East 101 Main Street  (SYSTEM PROVIDER CONTACT)  (SYSTEM PROVIDER CONTACT)                                                                                                    | (958)666-5656 | (958)666-56! |                   | Referr              | ing Provide<br>Selected for mer                               | er M     | le   |
| + 0 1<br>+<br>+ 0 1<br>+ 0 1<br>+ 0 1<br>+                                                                                                    | HCP301RF<br>HCP371RF<br>eho<br>HCP442RF<br>HCP301RF<br>HCP200RF<br>HCP280RF                                                           | Hamile INE-2, Gooding<br>HEALIX, ARU<br>Hegstrom, Todd E<br>Hoang, Doctor<br>Hoang, Octor<br>Hoang, Chang<br>Hoang, Andrew M MD                                                                                                    | 1234567890<br>1528152329<br>19330102 | Rep, Marketing | 99754<br>[SYSTEM PROVIDER CONTACT]<br>[SYSTEM PROVIDER CONTACT]<br>2217 US Highway 70 East<br>101 Main Street<br>[SYSTEM PROVIDER CONTACT]<br>[SYSTEM PROVIDER CONTACT]<br>1787 Constitutional Avenue                                                                                                    | (958)666-5656 | (958)666-56: | HOUSE             | Referr              | Selected for mer                                              | er M     | le   |
| + 0 1<br>+<br>+ 0 1<br>+ 0 1<br>+ 0 1<br>+<br>+<br>+ 0 1<br>+ 0 1                                                                                                    | HCP301RF<br>HCP375RF<br>eho<br>HCP442RF<br>HCP301RF<br>HCP290RF<br>HCP298RF<br>HCP253RF                                               | Hamin Harb, Lobolny<br>HEALX, ARU<br>HealXA, ARU<br>Hearg, Doctor<br>Hoang, Doctor<br>Hoang, TriU<br>Horing, Andrew M MD<br>Horning, Andrew M MD                                                                                                    | 1234567890<br>1528152329<br>19330102 | Rep, Marketing | 997554<br>[SYSTEM PROVIDER CONTACT]<br>[SYSTEM PROVIDER CONTACT]<br>2217 US Highway 70 East<br>101 Main Street<br>[SYSTEM PROVIDER CONTACT]<br>[SYSTEM PROVIDER CONTACT]<br>1197 Constitutional Avenue<br>To be filled]                                                                                               | (958)666-5656 | (958)666-565 | HOUSE,            | Referr              | Selected for mer                                              | er M     | le   |
| + 0 1<br>+ 1<br>+ 0 1<br>+ 0 1<br>+ 1<br>+ 1<br>+ 1<br>+ 0 1<br>+ 0 1                                                                                                    | HCP301RF<br>HCP375RF<br>HCP371RF<br>eho<br>HCP442RF<br>HCP301RF<br>HCP200RF<br>HCP200RF<br>HCP2518RF<br>HCP4518RF                     | Hamin Hang, Dodany<br>HEALXA ADU<br>Healton, Todal E<br>Houng, Doctor<br>Houng, ThU<br>Holms, KMAD<br>Houng, Andrew M MD<br>House, DR GEGORY<br>HOUSE, DR GEGORY                                                                                                | 1234567890<br>1528152329<br>19330102 | Rep, Marketing | 97554                                                                                                    | (958)666-5656 | (958)666-565 | HOUSE,<br>HOUSE,  | Referr              | Selected for mer                                              | er M     | le   |
| + 0 I<br>+<br>+ 0 I<br>+ 0 I<br>+ 0 I<br>+ 0 I<br>+ 0 I<br>+ 0 I<br>+ 0 I                                                                                                    | HCP301RF<br>HCP375RF<br>HCP371RF<br>eho<br>HCP442RF<br>HCP442RF<br>HCP301RF<br>HCP280RF<br>HCP288RF<br>HCP481RF<br>HCP481RF           | Hamin HE-J. Dollary<br>HEALX ARU<br>Heagstrom, Todd E<br>Hosegstrom, Todd E<br>Hoseg, Doctor<br>HOAND, THU<br>HORN, KIMAD<br>Homing, Andrew M MD<br>House, De Gregolev<br>HOUSE, DE GREGORY<br>HOUSE, DE GREG                                                   | 1234567890<br>1528152329<br>19830102 | Rep, Marketing | 97554                                                                                                    | (958)666-5656 | (958)666-56  | HOUSE,<br>HOUSE,  | DR GREGOF           | Selected for mer<br>W (HCP513RF)<br>H81RF)                    | er M     | le   |
| + 0 1<br>+<br>+ 0 1<br>+ 0 1<br>+ 0 1<br>+<br>+ 0 1<br>+ 0 1<br>+ 0 1<br>+ 0 1<br>+ 0 1                                                                                                    | HCP3016P<br>HCP3758F<br>HCP3718F<br>eho<br>HCP4428F<br>HCP3018F<br>HCP2808F<br>HCP288F<br>HCP288F<br>HCP4818F<br>HCP4818F<br>HCP4818F | Hamin HE-J. Goldony<br>HEALK ARU<br>Heaptorn, Todd E<br>Houng, Doctor<br>Houng, Charl<br>Houng, Charl<br>Houng, Andrew M MD<br>Houng, Charleson<br>House, Gregory MD<br>House, MR, Charl A                                                                      | 1234567890<br>1528152329<br>19330102 | Rep, Marketing | 9755     [SYSTEM PROVIDER CONTACT]     [SYSTEM PROVIDER CONTACT]     2171 US Highway 70 East     101 Main Street     [SYSTEM PROVIDER CONTACT]     [SYSTEM PROVIDER CONTACT]     1787 Constitutional Avenue     [To be filled]     [To be filled]     [SySTEM PROVIDER CONTACT]                                       | (958)666-5656 | (938)66-564  | HOUSE,<br>HOUSE,  | DR GREGOF           | Elected for mer<br>Selected for mer<br>Y (HCP513RF)<br>481RF) | er M     | le   |
| + 0 II<br>+ 1 II<br>+ 0 II<br>+ 0 II<br>+ 1 II<br>+ 1 II<br>+ 0 II<br>+ 0 II<br>+ 0 II<br>+ 0 II<br>+ 1 II<br>+ 1 II<br>+ | HCP3758F<br>HCP3758F<br>HCP3718F<br>eho<br>HCP4238F<br>HCP3008F<br>HCP3008F<br>HCP308F<br>HCP3138F<br>HCP4318F<br>HCP4108F            | Hannen HEF-2 Goldony<br>HEALX ARU<br>Heapstrom, Todd E<br>Hoang, Doctor<br>Hoang, Doctor<br>Hoang, Christian<br>Hoang, Andrew M MD<br>Hoang, Andrew M MD<br>Hoang, Christian<br>House, Christian<br>Hoase, Christian<br>Hoase, Christian<br>High, MD, Richard A | 1234567890<br>1528152329<br>19330102 | Rep, Marketing | 99755     [SYSTEM PROVIDER CONTACT]     [SYSTEM PROVIDER CONTACT]     2217 US Highway 70 East     101 Main Street     [SYSTEM PROVIDER CONTACT]     [SYSTEM PROVIDER CONTACT]     [To be filled]     [To be filled]     [To be filled]     [To be filled]     [SYSTEM PROVIDER CONTACT]     [SYSTEM PROVIDER CONTACT] | (958)666-5656 | (958)666-565 | HOUSE,<br>HOUSE,  | Referr<br>DR GREGOF | ing Provide<br>Selected for mer<br>Y (HCP513RF)<br>H81RF)     | er M     | le   |

|              | Select destination                     | Referring Prov               | /ider Merge |
|--------------|----------------------------------------|------------------------------|-------------|
|              | Search providers                       | * Summ                       | ary         |
| ouse         |                                        | Source                       |             |
| ouse, Gregor | y Md (HCP343RF)                        | HOUSE, DR GREGORY (HCP513RF) |             |
|              | ····· (···· (··· (··· (··· (··· (··· ( | HOUSE, GREGL (HCP481RF)      |             |
|              |                                        | Destination                  |             |
|              |                                        |                              |             |

**Note**: The merged provider's contact information is transferred into the destination resource.